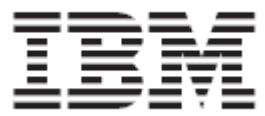

Summer University

# **Discover the CICS Catalog Manager**

The CICS TS V3.1 sample application

Lab Version V1.00

Tuesday, 23 July, 2013

# Overview

With CICS TS V3.1 comes a sample application called CICS Catalog Manager. This is basically a catalog ordering system for office materials whose modular design makes it perfectly suitable for modernization and reuse. This lab will introduce the Catalog Manager and show you a little more detail about the program.

# Scenario

You are new to a company. This company has been using a 3270 catalog ordering system for many years. You are asked to modernize the application. You will first explore the program and its code and find out the program's interfaces.

## Lab Requirements

This lab assumes that the CICS Catalog Manager has been installed to CICS. Furthermore you will need WDz to explore the program contents.

# Lab Steps

**Part 1** Fehler! Ungültiger Eigenverweis auf Textmarke.

You will explore the application using its 3270 interface.

## Part 2 Create Filters to display Catalog Manager Contents

In this part WDz will be used to create a filter for suitable displaying the contents.

## Part 3 The Catalog Manager Program Interfaces

This part contains a summary of the catalog manager's functions and interfaces as reference for later labs.

# Part 1: Familiarize yourself with the CICS catalog manager application

The CICS catalog example is a working COBOL application that is designed to illustrate best practice when connecting CICS applications to external clients and servers.

The example is constructed around a simple sales catalog and order processing application, in which the end user can perform these functions;

- List the items in a catalog.
- Inquire on individual items in the catalog.
- Order items from the catalog.

The base application has a 3270 user interface, but the modular structure, with well-defined interfaces between the components, makes it possible to add further components. In particular, the application comes with Web service support, which is designed to illustrate how you can extend an existing application into the Web services environment. The catalog data is stored in VSAM.

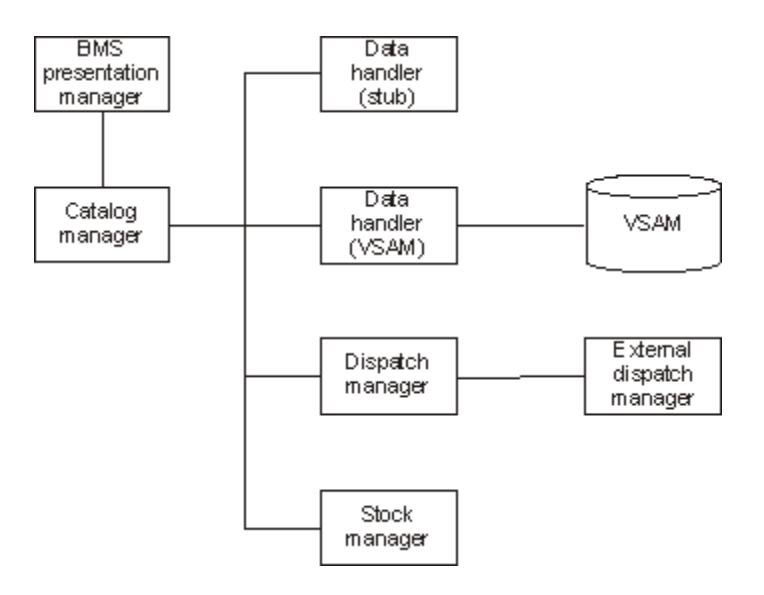

The example application has already been installed and the 3270 user interface configured ready for your use. The CSD group DFH\$EXBS contains the application resource definitions.

## Start the CICS Information Center

It will be useful to have the CICS TS Information Center up and running so you can easily find out more about the catalog manager application or look up aspects of the Web services support in CICS during the workshop.

There are a number of ways to start the Information Center. The easiest is to use the direct online version available from

http://www.ibm.com/software/htp/cics/tserver/v31/library/ . However, you may wish to have it installed either as part of an integrated development environment (IDE), or run it on a server in order to work disconnected or with no reliance on an internet connection.

Select "CICS Transaction Server V3.1" in the Contents pane, then click on the + symbol to expand "CICS functions", then expand "Web services", then select "The CICS catalog manager example application".

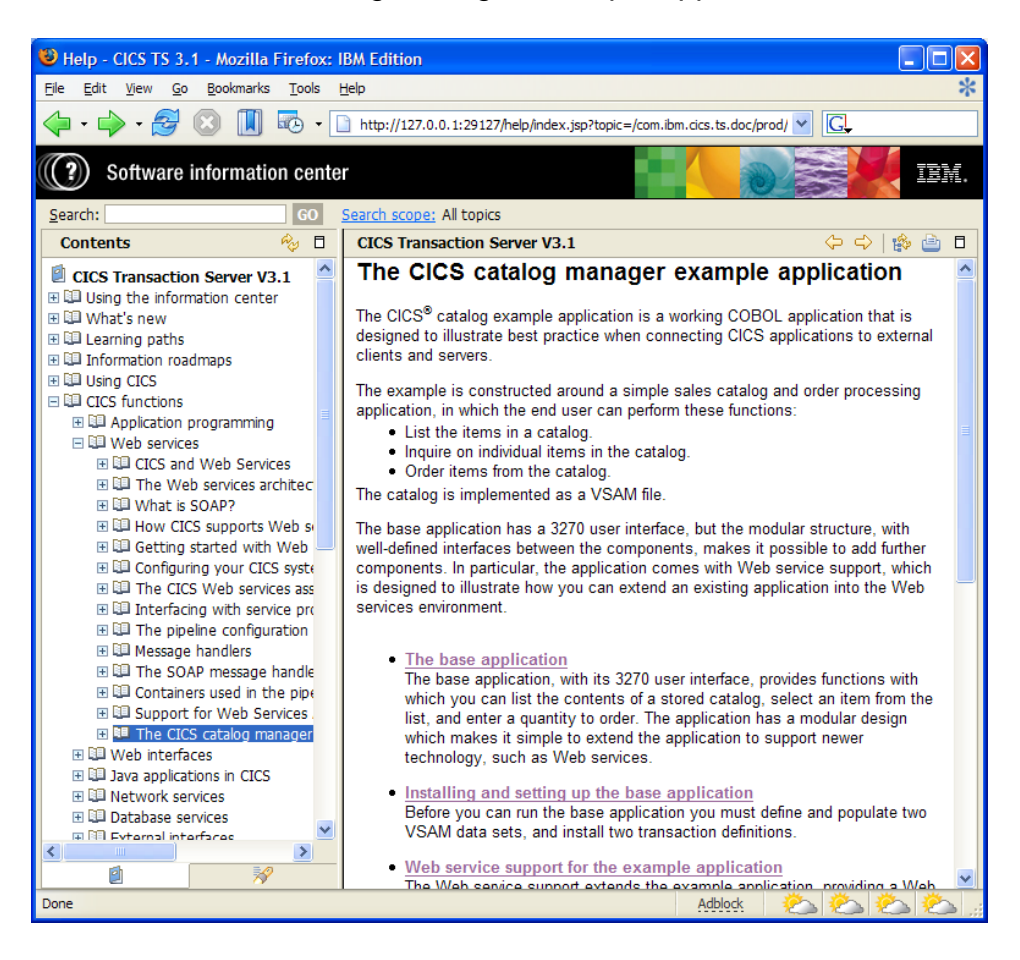

#### Running the example application with the 3270 interface

Right click your Remote System Connection in your WDz workspace and select Host Connection Emulator Support.

Start CICS TS V3.1

Type [CLEAR]

Type EGUI [ENTER] to start the example catalog application. The options on the main menu enable you to list the items in the catalog, order an item, or exit the application. You should see the following panel:

| Eile Edit View Communication Actions Window Help            |        |
|-------------------------------------------------------------|--------|
|                                                             |        |
| CICS EXAMPLE CATALOG APPLICATION - Main Menu                |        |
| Select an action, then press ENTER                          |        |
| Action 1. List Items<br>2. Order Item Number<br>3. Exit     |        |
| F3=EXIT F12=CANCEL                                          |        |
| b<br>R128 Connected to remote server/host mvs1.centers.ihos | 05/019 |

Type 1 [ENTER] in the Action field to select List Items. The application displays a list of items in the catalog. This function is referred as inquireCatalog.

| ₽ Session B - CICS - [24 x 80]                                                                                                    |                                                                                                  |                                 |        |
|----------------------------------------------------------------------------------------------------|--------------------------------------------------------------------------------------------------|---------------------------------|--------|
| <u>File E</u> dit <u>V</u> iew <u>C</u> ommunication <u>A</u> ctions <u>W</u> indow <u>H</u> elp                                                                                                    |                                                                                                  |                                 |        |
| 🖻 🗈 📭 🛼 🔛 🔳 🖬 🖦 💩 🥪                                                                                                    | 🗎 🌰                                                                                              | <i></i>                         |        |
| CICS EXAMPLE CATALOG APPLICATION - Inquire Catal                                                                                                    | .og                                                                                              |                                 |        |
| Select a single item to order with /, then press                                                                                                    | ENTER                                                                                            |                                 |        |
| Item Description                                                                                                    | Cost                                                                                             | Order                           |        |
| 0010Ball Pens Black 24pk0020Ball Pens Blue 24pk0030Ball Pens Red 24pk0040Ball Pens Green 24pk0050Pencil with eraser 12pk0050Pencil with eraser 12pk0060Highlighters Assorted 5pk0070Laser Paper 28-lb 108 Bright 500/ream0080Baser Paper 20-lb 108 Bright 2500/case0090Blue Laser Paper 20lb 500/ream0100Green Laser Paper 20lb 500/ream0110IBM Network Printer 24 - Toner cart0120Standard Diary: Week to view 8 1/4x5 3/40130Wall Planner: Eraseable 36x24014070 Sheet Hard Back wire bound notepad0150Sticky Notes 3x3 Assorted Colors 5pk | 2.90<br>2.90<br>2.90<br>1.78<br>3.89<br>7.44<br>5.35<br>169.56<br>25.99<br>18.85<br>5.89<br>5.35 | • • • • • • • • • • • • • • • • |        |
| F3=EXIT F7=BACK F8=FORWARD F12=CANCEL                                                                                                    |                                                                                                  |                                 |        |
| MA b                                                                                                    |                                                                                                  |                                 | 07/063 |
| 3128 Connected to remote server/host mvs1.centers.ihos                                                                                                    |                                                                                                  |                                 |        |

Type / [ENTER] in the Order column next to item 0010 to order this item. The application displays details of the item to be ordered. The query of a single element is referred as InquireSingle.

| B Session B - CICS - [24 x 80]                                      |               |          |
|---------------------------------------------------------------------|---------------|----------|
| <u>File Edit View Communication Actions Window H</u> elp            |               |          |
|                                                                     | 1 🛃 🚊 🌒 🥔     |          |
| CICS EXAMPLE CATALOG APPLICATION - Details                          | of your order |          |
| Enter order details, then press ENTER                               |               |          |
| Item Description                                                    | Cost Stock    | On Order |
| 0010 Ball Pens Black 24pk                                           | 2.90 0094     | 000      |
| Order Quantity:<br>User Name:<br>Charge Dept:<br>F3=EXIT F12=CANCEL |               |          |
| M <u>A</u> b                                                        |               | 12/026   |
| 3128 Connected to remote server/host mvs1.centers.ihos              |               | 10       |

Providing there is sufficient stock to fulfill the order, enter the following information.

Type 1 in the Order Quantity field.

Type your <TSO\_UserID> in the User Name field. In fact any 1 to 8character string will be fine - the base application does not check the value that is entered.

Type WORKSHOP [ENTER] in the Charge Dept field. In fact any 1 to 8character string will be fine – the base application does not check the value that is entered.

The Main Menu panel and the message "ORDER SUCCESSFULLY PLACED" is now displayed. This function is referred as placeOrder.

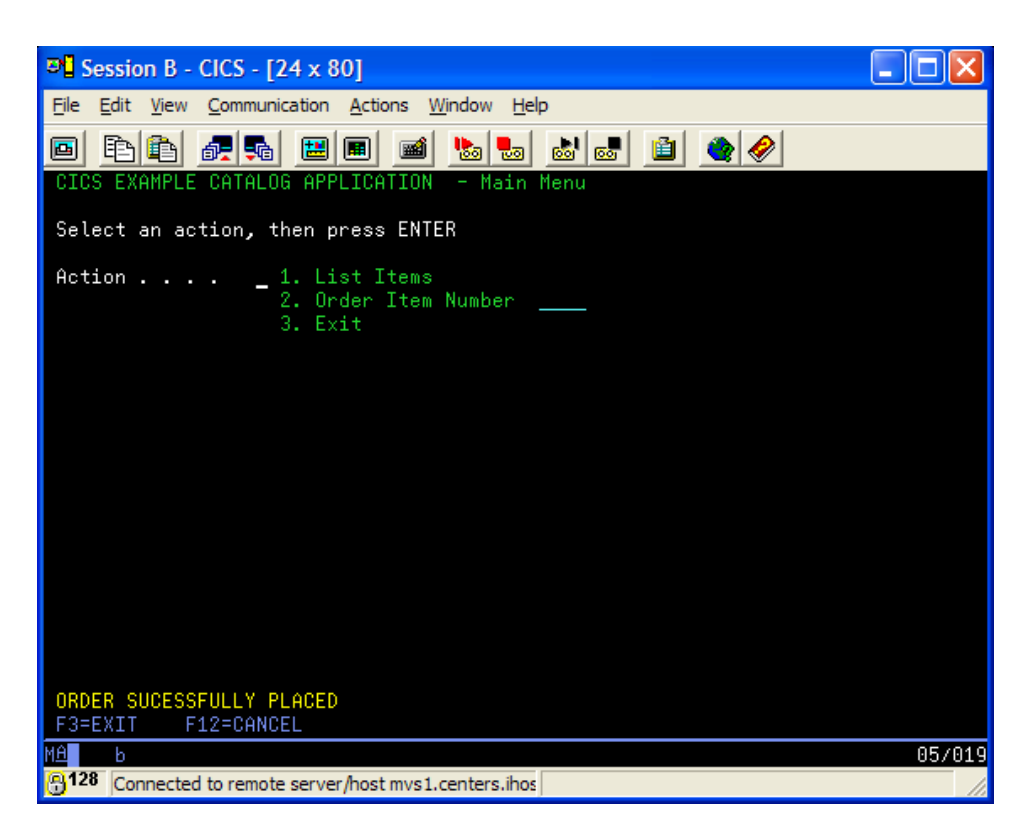

You could use the List Items function to check the stock levels were been updated.

Type [F3] [CLEAR] to end the application.

# Part 2: Create Filters to display Catalog Manager Contents

To be able to access the Catalog Manager contents on the file system you will now create a filter in your workspace and specify mappings according to the occurring file types.

Right click MVS Files in your Remote System connection and select New → Filter. Create a MVS filter with the following properties

| Filter String | ☆CATMAN_LOCATION☆ |
|---------------|-------------------|
| Filter name   | catman            |

You will find all resources there. Specify the following mappings to have the right file extensions. Use the z/OS File System Mapping View to define the following mappings

| Mapping Type     | Mapping Criterion | Workstation File Extension |
|------------------|-------------------|----------------------------|
| Data Set Mapping | **SDFHSAMP        | Default (undefined)        |
| Member Mapping   | DFH0XM**          | bms                        |
| Member Mapping   | DFH0XCP**         | сру                        |
| Member Mapping   | DFH0XWC**         | сру                        |
| Member Mapping   | DFH0X**           | cbl                        |

The filters are prioritized, so make sure to define the most common filter for cbl as the last one. Your filters should look like

| Mapping Criterion | Workstation Fil         | Transfer Mode    | Host Code Page | Local Code Page |
|-------------------|-------------------------|------------------|----------------|-----------------|
| - **SDFHSAMP      | <undefined></undefined> | text             | IBM-037 (inh   | CP1252 (inhe    |
| DFH0XM**          | bms                     | text (inherited) | IBM-037 (inh   | CP1252 (inhe    |
| DFH0XCP*          | сру                     | text (inherited) | IBM-037 (inh   | CP1252 (inhe    |
| DFH0XWC**         | сру                     | text (inherited) | IBM-037 (inh   | CP1252 (inhe    |
| DFH0X**           | cbl                     | text (inherited) | IBM-037 (inh   | CP1252 (inhe    |

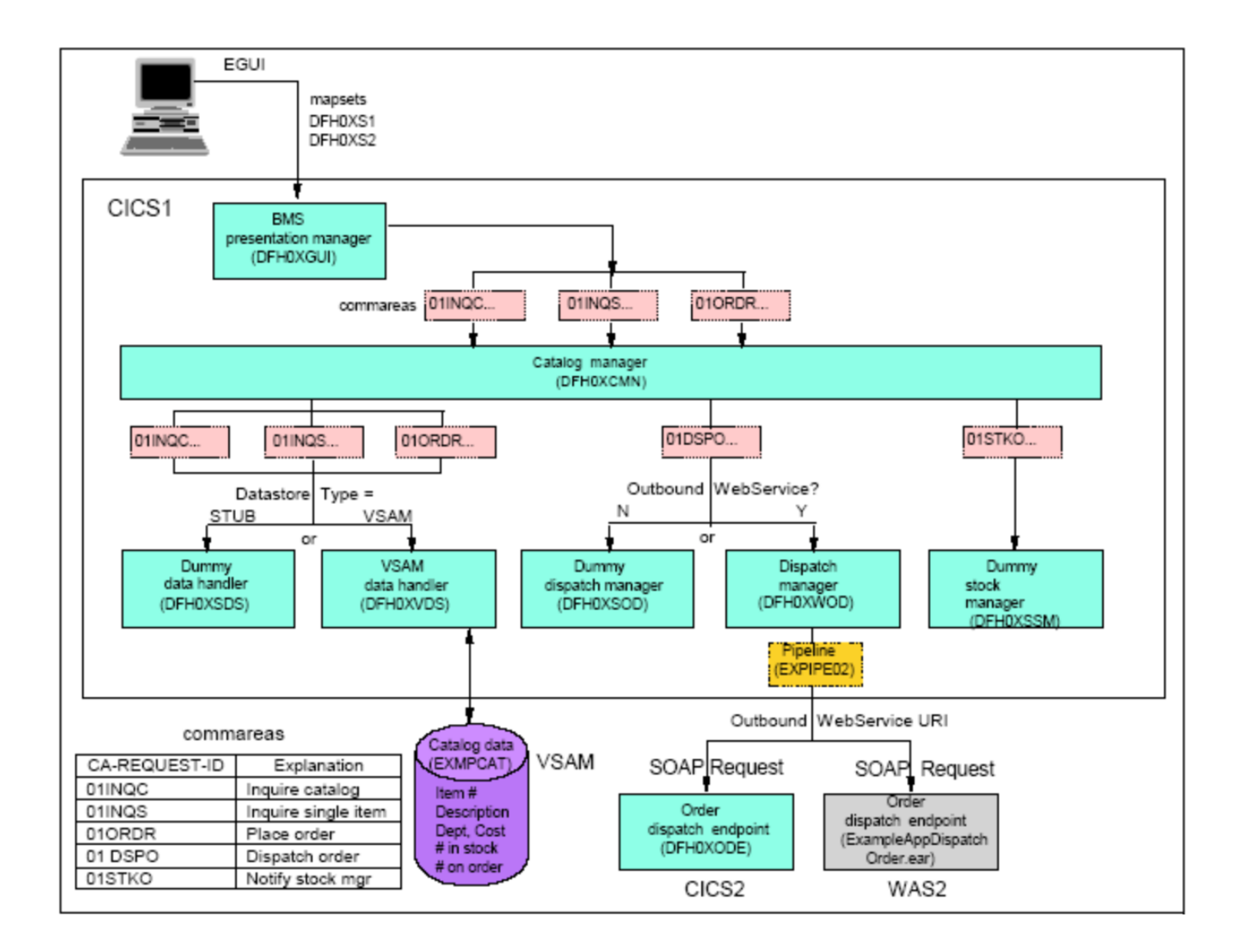

#### Now expand your filter. The following picture will show the usage of some of the files

| CONFIGURE CICS EXAMPLE CAT                                                                                                    | TALOG APPLICATION                                                                                                    |                                                   |
|----------------------------------------------------------------------------------------------------|----------------------------------------------------------------------------------------------------|---------------------------------------------------|
| Datastore Type<br>Outbound WebService?<br>Catalog Manager<br>Data Store Stub<br>Data Store VSAM<br>Order Dispatch Stub<br>Order Dispatch WebService<br>Stock Manager<br>VSAM File Name<br>Server Address and Port<br>Outbound WebService URI | <pre>==&gt; VSAM<br/>==&gt; YES<br/>==&gt; DFH0XCMN<br/>0 ==&gt; DFH0XSDS<br/>1 ==&gt; DFH0XVDS<br/>0 ==&gt; DFH0XSOD<br/>0 ==&gt; DFH0XSOD<br/>1 ==&gt; DFH0XSSM<br/>1 ==&gt; DFH0XSSM<br/>1 ==&gt; EXMPCAT<br/>1 ==&gt; myserver:99999<br/>1 ==&gt; http://139.18.4.35<br/>==&gt; Order<br/>==&gt;<br/>==&gt;</pre> | STUB!VSAM<br>YES!NO<br>:03601/exampleApp/dispatch |

The catalog manager design is modular, it consists of several program modules which are specified in a configuration file. You can change the configuration using the ECFG transaction in CICS:

The BMS presentation manager (DFH0XEGUI) is the 3270 front end you just used to run the application. From there the CICS Catalog Manager program (DFH0XCMN) is called using a distributed program link and submitting a COMMAREA. In this COMMAREA a request-id is included to specify the function that should be called (inquireSingle, InquireCatalog or placeOrder).

Depending on whether you specify STUG or VSAM as dataset type the items will be requested from a stub program (DFH0XSDS) or from a VSAM dataset (via program DFH0XVDS calling the VSAM catalog EXMPCAT).

Depending on whether you wish to dispatch an order to an outbound web service or not the stub program DFH0XSOD or the program DFH0XWOD (sending a request to the Outbound WebService URI) will be called.

Open at least DFH0XCMN to become familiar with the program. Note that DFH0XCMN gets all the program names it has to call from the configuration file EXMPCONF.

# Part 3: The Catalog Manager Program Interfaces

For reference and later use we summarized the functions and interfaces of the catalog manager for you. You can also refer to the CICS Infocenter

http://publib.boulder.ibm.com/infocenter/cicsts/v3r1/topic/com.ibm.cics.ts31.doc/dfhxa/topics/dfhxa\_t512. htm

# INQUIRE SINGLE ITEM operation

This operation returns a single catalog item specified by the caller. The data structures are defined in the copybook DFH0XCP4.

| Input parameters        |                                                                                                    |
|-------------------------|----------------------------------------------------------------------------------------------------|
| CA-REQUEST-ID           | A string that identifies the operation.<br>For the INQUIRE SINGLE ITEM<br>command, the string contains<br>"01INQS"                                  |
| CA-ITEM-REF-REQ         | The reference number of the item to be returned.                                                                                                    |
| Output parameters       |                                                                                                    |
| CA-RETURN-CODE          | 0 if operation successful                                                                                                    |
| CA-RESPONSE-<br>MESSAGE | A human readable string, containing<br>RETURNED ITEM: REF=item-<br>reference' where item-reference is the<br>reference number of the returned item. |
| CA-SINGLE-ITEM          | An array containing in its first element the returned catalog item.                                                                                 |

# INQUIRE CATALOG operation

This operation returns a list of up to 15 catalog items, starting with the item specified by the caller. The data structures are defined in the copybook DFH0XCP3.

| Input parameters    |                                                                    |
|---------------------|--------------------------------------------------------------------|
| CA-REQUEST-ID       | A string that identifies the operation.<br>For the INQUIRE CATALOG |
|                     | command, the string contains "01INQC"                              |
| CA-LIST-START-REF   | The reference number of the first item to be returned.             |
| Output parameters   |                                                                    |
| CA-RETURN-CODE      | 0 if operation successful                                          |
| CA-RESPONSE-MESSAGE | A human readable string, containing                                |
|                     | "num ITEMS RETURNED" where num                                     |
|                     | is the number of items returned.                                   |
| CA-LAST-ITEM-REF    | The reference number of the last item                              |
|                     | returned.                                                          |
| CA-ITEM-COUNT       | The number of items returned.                                      |
| CA-CAT-ITEM         | An array containing the list of catalog                            |
|                     | items returned. The array has 15                                   |
|                     | elements; if fewer than 15 items are                               |
|                     | returned, the remaining array elements                             |
|                     | contain blanks.                                                    |

# PLACE ORDER operation

This operation places an order for a single item. If the required quantity is not available a message is returned to the user. If the order is successful, a call is made to the Stock Manager informing it what item has been ordered and the quantity ordered.

The data structures are defined in the copybook DFH0XCP5.

| Input parameters    |                                                                                                    |
|---------------------|----------------------------------------------------------------------------------------------------|
| CA-REQUEST-ID       | A string that identifies the operation.<br>For the PLACE ORDER operation, the<br>string contains '01ORDR' |
| CA-USERID           | An 8-character user ID which the application uses for dispatch and billing.                               |
| CA-CHARGE-DEPT      | An 8-character department ID which<br>the application uses for dispatch and<br>billing.                   |
| CA-ITEM-REF-NUMBER  | The reference number of the item to be ordered.                                                           |
| CA-QUANTITY-REQ     | The number of items required.                                                                             |
| Output parameters   |                                                                                                    |
| CA-RETURN-CODE      | 0 if operation successful                                                                                 |
| CA-RESPONSE-MESSAGE | A human readable string, containing<br>'ORDER SUCCESSFULLY PLACED'.                                       |

# NOTIFY STOCK MANAGER operation

This operation takes details of the order that has been placed to decide if stock replenishment is necessary. The data structures are defined in the copybook DFH0XCP2.

| Input parameters       |                                                                                                    |
|------------------------|----------------------------------------------------------------------------------------------------|
| CA-ORD-REQUEST-ID      | A string that identifies the operation.<br>For the NOTIFY STOCK MANAGER<br>operation, the string contains '01STKO' |
| CA-STK-ITEM-REF-NUMBER | The reference number of the item to be ordered.                                                                    |
| CA-STK-QUANTITY-REQ    | The number of items required.                                                                                      |
| Output parameters      |                                                                                                    |
| CA-ORD-RETURN-CODE     | 0 if operation successful                                                                                          |

# DISPATCH STOCK operation

This operation places a call to the stock dispatcher program, which in turn dispatches the order to the customer.

The data structures are defined in the copybook DFH0XCP6, 7 and 8.

| Input parameters       |                                         |
|------------------------|-----------------------------------------|
| CA-ORD-REQUEST-ID      | A string that identifies the operation. |
|                        | For the DISPATCH ORDER operation,       |
|                        | the string contains '01DSPO'            |
| CA-ORD-USERID          | An 8-character user ID which the        |
|                        | application uses for dispatch and       |
|                        | billing.                                |
| CA-ORD-CHARGE-DEPT     | An 8-character department ID which      |
|                        | the application uses for dispatch and   |
|                        | billing.                                |
| CA-ORD-ITEM-REF-NUMBER | The reference number of the item to be  |
|                        | ordered.                                |
| CA-ORD-QUANTITY-REQ    | The number of items required.           |
| Output parameters      |                                         |
| CA-ORD-RETURN-CODE     | 0 if operation successful               |

## Return codes

Each operation of the catalog manager can return a number of return codes.

| Туре                  | Code | Explanation                                                                                                    |
|-----------------------|------|----------------------------------------------------------------------------------------------------|
| General               | 00   | Function completed without error                                                                                             |
| Catalog file          | 20   | Item reference not found                                                                                                    |
|                       | 21   | Error opening, reading, or ending browse of catalog file                                                                     |
|                       | 22   | Error updating file                                                                                                    |
| Configuration file    | 50   | Error opening configuration file                                                                                             |
|                       | 51   | Data store type was neither STUB nor VSAM                                                                                    |
|                       | 52   | Outbound Web service switch was neither Y nor N                                                                              |
| Remote Web<br>service | 30   | The EXEC CICS INVOKE WEBSERVICE command returned an INVREQ condition                                                         |
|                       | 31   | The EXEC CICS INVOKE WEBSERVICE command returned an NOTFND condition                                                         |
|                       | 32   | The EXEC CICS INVOKE WEBSERVICE command returned a condition other than INVREQ or NOTFND                                     |
| Application           | 97   | Insufficient stock to complete order                                                                                         |
|                       | 98   | Order quantity was not a positive number                                                                                     |
|                       | 99   | DFH0XCMN received a COMMAREA in which the CA-REQUEST-ID field was not set to one of the following: 01INQC, 01INQS, or 01ORDR |